Configuration du clavier mac sous Linux en « Remote Desktop »

Lancer le logiciel de bureau à distance et attendre l'affichage du bureau XFCE :

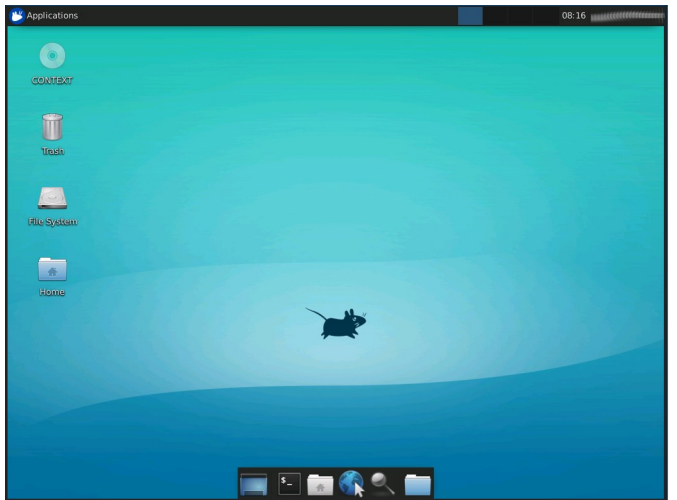

## Aller sur Applications => Settings => Keyboard

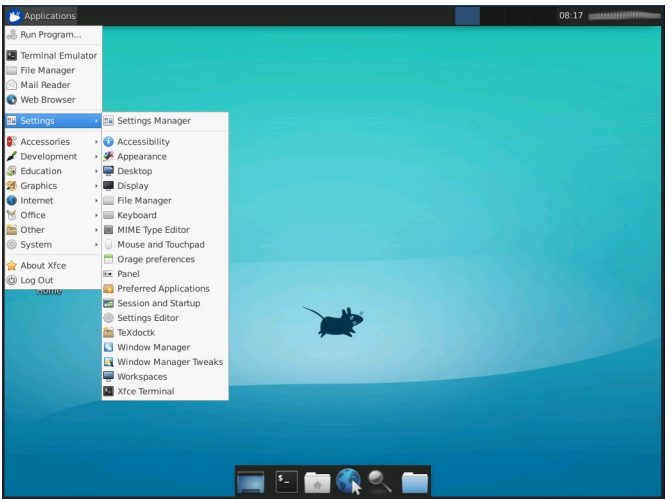

Décocher le case « Use system defaults » et sélectionner Macintosh dans le modèle de clavier

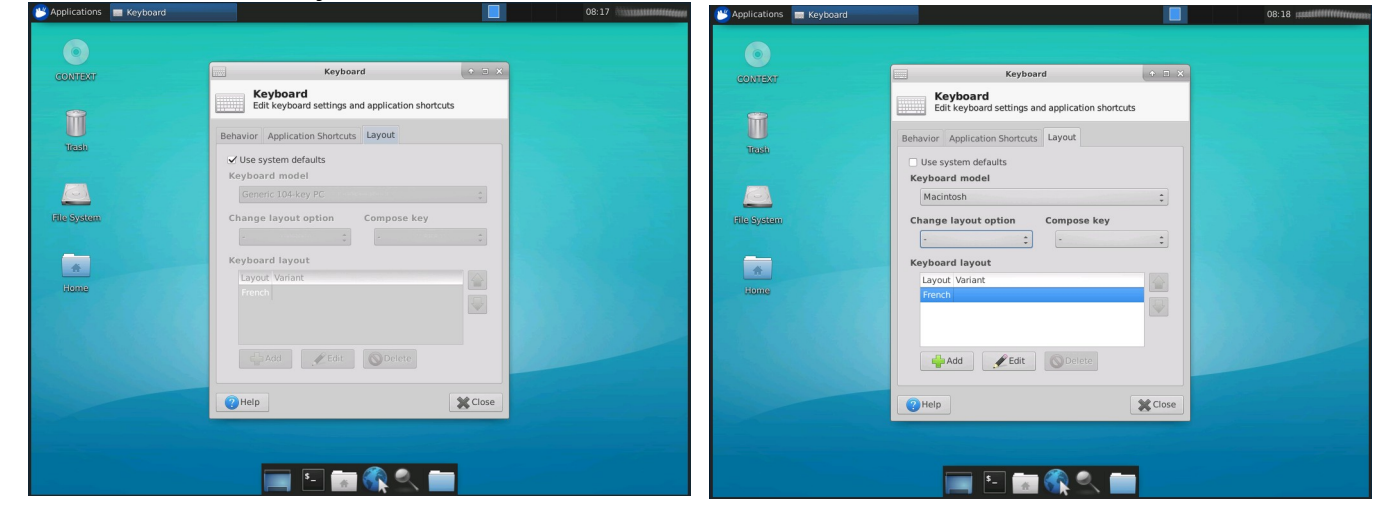